#### **Omvormer verbinding met WIFI-netwerk**

Om je GoodWe-omvormer via een webbrowser met je WiFi-netwerk te verbinden, volg je deze stappen:

#### 1. Voorbereiding:

- Zorg ervoor dat de omvormer is ingeschakeld. Dit zie je aan het brandende groene lampje.
- Controleer of je WiFi-router is ingeschakeld.
- Schakel de WiFi-functie van je laptop of ander apparaat in. Houd je apparaat dichtbij de omvormer voor een stabiele verbinding.

#### 2. Verbinding maken met 'Solar-WiFi':

- Open de WiFi-instellingen op je apparaat.
- Zoek naar het netwerk met de naam 'Solar-WiFi' of 'Solar-WiFi\*' (waarbij '\*' de laatste 8 tekens van het serienummer van je omvormer zijn). De laatste 4 cijfers van het serienummer zijn zichtbaar aan de rechterzijkant van de omvormer.\*
- Selecteer dit netwerk en voer het wachtwoord '12345678' in om verbinding te maken.

\*Zie je 'Solar-WiFi' niet in de lijst staan? Neem contact op met onze klantenservice via 030 767 0078.

| T-Mobile NL 🗢 11:46 @ 88% ■D                                                                         |
|----------------------------------------------------------------------------------------------------|
| stellingen Wi-Fi 10.10.                                                                              |
| Beste                                                                                                |
| Wi-Fi 401 Ui<br>10.10.10                                                                             |
| Solar-WiFi E 🗢 🤅 (i) Setting                                                                         |
| EEN NETWERK 🔆 Zoek m                                                                                 |
| Boven 🔒 🗢 🧃 🔍 Q 10.10.                                                                               |
| Ander Op deze p                                                                                      |
| Zoek '10.10                                                                                          |
| ag om verbinding                                                                                     |
| ordt automatisch verbinding gemaakt met bekende<br>verken. Als er geen bekende netwerken beschikbaar |
| moet u handmatig een netwerk selecteren.                                                             |
| - / :                                                                                                |
| #+=                                                                                                  |
| ABC (#)                                                                                              |

### De energie van morgen

HalloStroom Bouwmeesterplein 1 2801 BX Gouda

#### 3. Toegang tot de configuratiepagina:

- Open een webbrowser (bij voorkeur Chrome, Firefox, Edge of Safari).
- Voer in de adresbalk 'http://10.10.100.253' in en druk op Enter. (gebruik 10.10.100.253 als het serienummer van de omvormer met een 5 of 9 begint en 10.10.100.254 als het serienummer van de omvormer met een 1 begint.)
- Er verschijnt een inlogscherm: voer zowel bij gebruikersnaam als wachtwoord 'admin' in en klik op 'Log In'.

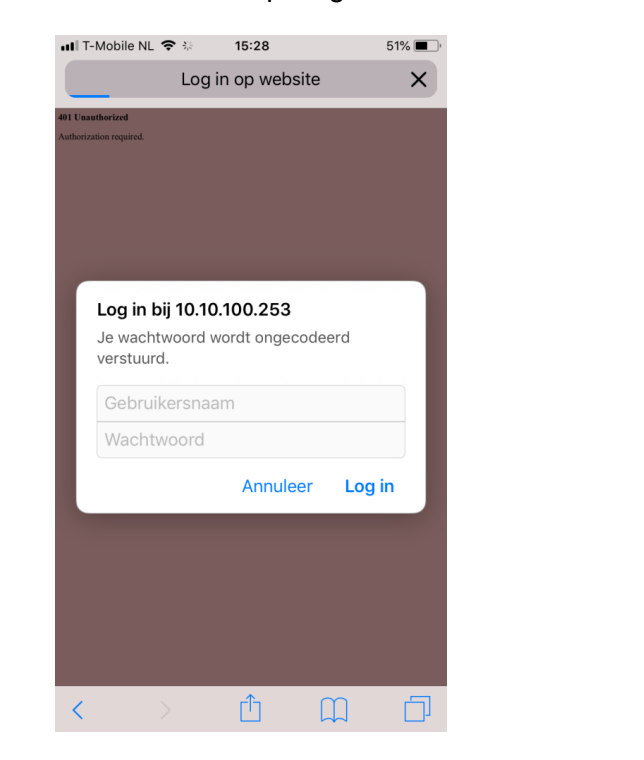

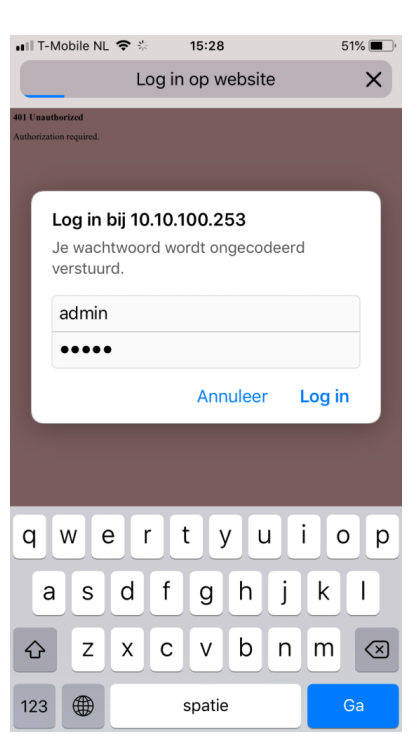

#### 4. WiFi-configuratie starten:

• Klik op de knop 'Start Setup' om het configuratieproces te beginnen.

### De energie van morgen

HalloStroom Bouwmeesterplein 1 2801 BX Gouda

#### 5. Selecteer je thuisnetwerk:

- Er wordt een lijst met beschikbare WiFi-netwerken weergegeven.
- Kies je thuisnetwerk (let op: de omvormer ondersteunt alleen 2.4 GHz netwerken) en klik op 'Next'.

| 10.10.100.253     C   Figure 1       C     C   Figure 2       C     C   Figure 2       C     C   Figure 2       C     C   Figure 2       C     C   Figure 2       C     C   Figure 2       C     C   Figure 2       C     C   Figure 2       C     C   Figure 2 Figure 2                                                                                                    | T-Mobile | NL 🗢 15:2                                    | 9                          | 51% 🔳 |
|----------------------------------------------------------------------------------------------------|----------|----------------------------------------------|----------------------------|-------|
| Reference     Note       Note     Note       Note     Note       Note     Note                                                                                                    |          | 10.10.10                                     | 0.253                      | C     |
| minimum     1/14       minimum     1/14       minimum     1/14 <td></td> <td></td> <td>中文 i English</td> <td></td>                                                                                                    |          |                                              | 中文 i English               |       |
| Advanced     Notation       Advanced     Notation       Advanced     N                                                                                                    |          |                                              |                            |       |
| With the state of the state of the state                  |          |                                              |                            |       |
|                                                                                                    | Grand    | Davice information<br>Firmular variation     | V1.0.2                     |       |
| Internation     Internation       Name Tay in the state with the state withe state with the state with the s                                                 | vanced   | MAC address                                  | F0FE6B8283A4               |       |
| Implementation       Implementation         Implementation       Implementation         Implementation       Implementa                                                                                                    | agement  | Wreless AP mode                              | Enable                     |       |
| min     to take       the min     the mini with the mini withe mini with the mini withe mini with the mini with the mini with t                                                          |          | 550                                          | Solar-Willi                |       |
| Image: Image:                  |          | IP address                                   | 10.10.300.253              |       |
| Image: Second line for some in the second line in the second line in the                  |          | Writess 31A mode                             | Enable                     |       |
| Image: State of the state of the state o                  |          | Extension method                             | AP(_84542                  |       |
| Interiment     With America       Scand Link markets, negate scansarily:     Interiment controls, register scansarily:       Interiment controls, register scansarily:     Interiment controls, register scansarily:       Interiment controls, register scansarily:     Interiment controls, register scansarily:       Interiment controls, register scansarily:     Interiment controls, register scansarily:       Interiment controls, register scansarily:     Interiment controls, register scansarily:                                                                                                    |          | Encryption sigorithm                         | AES                        |       |
| And the first of the second second se |          | Router Password                              | W/Fi_Burn-in               |       |
| Each give from Verse starts were server to server to ser |          |                                              |                            |       |
| Image: set of the set.     Image: set of the set of the set of                           |          | Cannot join the network, maybe caused        | i by:                      |       |
|                                                                                                    |          | router doesn't exist, or signal is too weak, | or password is incorrect.  |       |
|                                                                                                    |          | *Help : Wizard will help you to complete     | setting within one minute. |       |
|                                                                                                    |          |                                              | Start Setup                |       |
|                                                                                                    |          |                                              |                            |       |
|                                                                                                    |          |                                              |                            |       |
|                                                                                                    |          |                                              |                            |       |
|                                                                                                    |          | Web Var V1                                   | 10.1                       |       |
|                                                                                                    |          |                                              |                            |       |
|                                                                                                    |          |                                              |                            |       |
|                                                                                                    |          |                                              |                            |       |
|                                                                                                    |          |                                              |                            |       |
|                                                                                                    |          |                                              |                            |       |
|                                                                                                    |          |                                              |                            |       |
|                                                                                                    |          |                                              |                            |       |
|                                                                                                    |          |                                              |                            |       |
|                                                                                                    |          |                                              |                            |       |
|                                                                                                    |          |                                              |                            |       |
|                                                                                                    |          |                                              |                            |       |
|                                                                                                    |          |                                              |                            |       |
|                                                                                                    |          |                                              |                            |       |
|                                                                                                    |          |                                              |                            |       |
|                                                                                                    |          |                                              |                            |       |
|                                                                                                    |          |                                              |                            |       |
|                                                                                                    |          |                                              |                            |       |
|                                                                                                    |          |                                              |                            |       |
|                                                                                                    |          |                                              |                            |       |
|                                                                                                    |          |                                              |                            |       |
|                                                                                                    |          |                                              |                            |       |
|                                                                                                    |          |                                              |                            |       |
| Δ Δ Δ                                                                                                    |          |                                              |                            |       |
| μ μ μ μ μ μ μ μ μ μ μ μ μ μ μ μ μ μ μ                                                                                                    |          |                                              |                            |       |
|                                                                                                    |          | -f-                                          | 0                          |       |
|                                                                                                    |          | > 1                                          |                            |       |

#### 6. Voer het WiFi-wachtwoord in:

- Typ het wachtwoord van je thuisnetwerk in het daarvoor bestemde veld.
- Klik op 'Next' om door te gaan.

### De energie van morgen

HalloStroom Bouwmeesterplein 1 2801 BX Gouda

#### 7. Configuratie voltooien:

- Klik op 'Complete' om het configuratieproces af te ronden.
- De omvormer zal nu proberen verbinding te maken met je WiFi-netwerk.

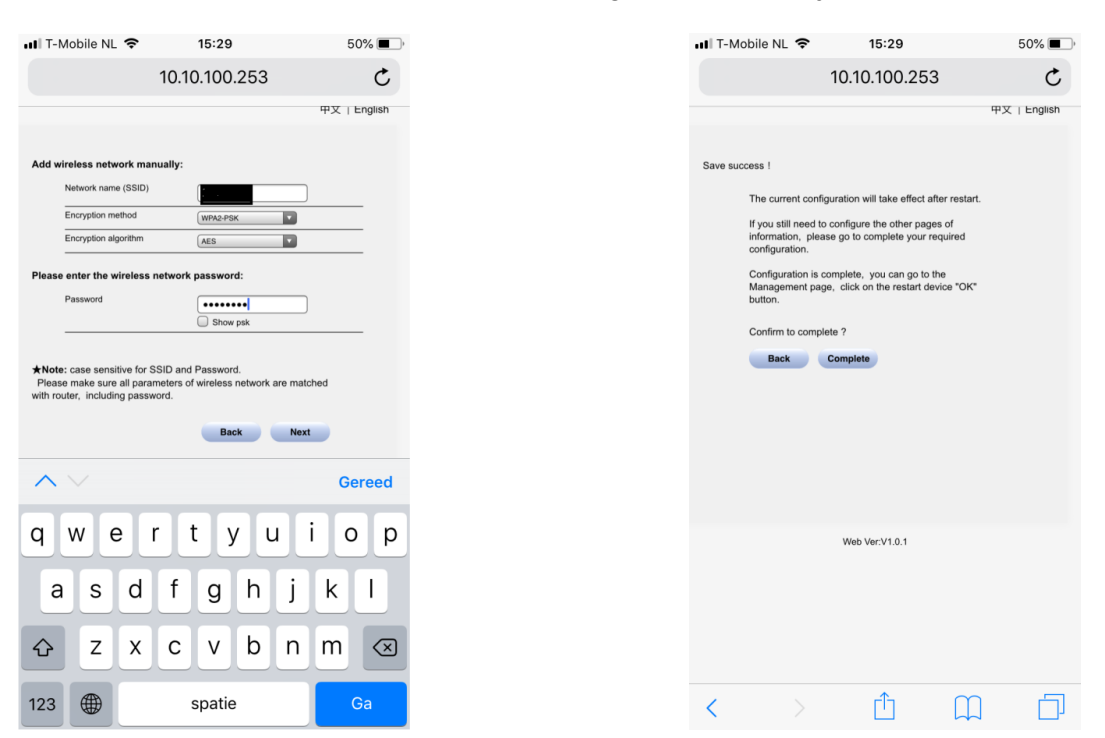

#### 8. Controleer de verbinding:

- Het WiFi-lampje op je omvormer zou nu continu moeten branden, wat aangeeft dat de verbinding succesvol is.
- Als het lampje blijft knipperen, is de verbinding niet geslaagd; controleer in dat geval je netwerknaam en wachtwoord en herhaal het proces indien nodig.

### De energie van morgen

HalloStroom Bouwmeesterplein 1 2801 BX Gouda

## HalleStreem

#### Belangrijke opmerkingen:

- De omvormer kan geen verbinding maken met 5 GHz netwerken; zorg ervoor dat je router een 2.4 GHz netwerk beschikbaar heeft.
- Als je geen 'Solar-WiFi' netwerk ziet, voer dan een WiFi-reset uit op de omvormer door de WiFi-module te resetten en het proces opnieuw te doorlopen.
- Bij problemen met de verbinding kan het helpen om de WiFi-instellingen op de omvormer te resetten en het proces opnieuw te doorlopen.

Deze instructies zijn gebaseerd op de officiële handleiding van GoodWe.

### De energie van morgen

HalloStroom Bouwmeesterplein 1 2801 BX Gouda